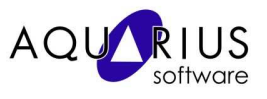

## Faça Fácil! – Relatório de Produção

Vamos configurar um relatório de produção a partir de uma aplicação de referência: uma estação de tratamento de efluentes, onde as variáveis vazão de água e status da bomba de captação estão armazenadas no Proficy Historian.

Consideramos um Servidor Proficy Historian já instalado, com dados de um OPC Server existente.

## Configuração de um relatório em Excel

Com os dados sendo coletados automaticamente pelo Proficy Historian podemos disponibilizar informações do processo para os usuários via Excel, Portais Web, Sistemas Supervisórios, Sistemas MES, ERP, ou ferramentas de relatórios customizadas.

Neste exemplo iremos utilizar o Excel Add-In, que é disponibilizado na instalação do Proficy Historian. A interface cliente Excel Add-In possibilita um acesso rápido às informações armazenadas no servidor do Proficy Historian, facilitando a elaboração de relatórios automáticos e personalizados em planilhas do Excel. Vamos criar um relatório diário de dados de produção.

- 1. Abra o Excel, no menu ferramentas (Tools) e selecione Suplementos (Add-Ins).
- 2. Selecione o item Proficy Historian Add-In, conforme a figura abaixo. Confirme esta janela e você terá então um novo menu com acesso ao Proficy Historian.

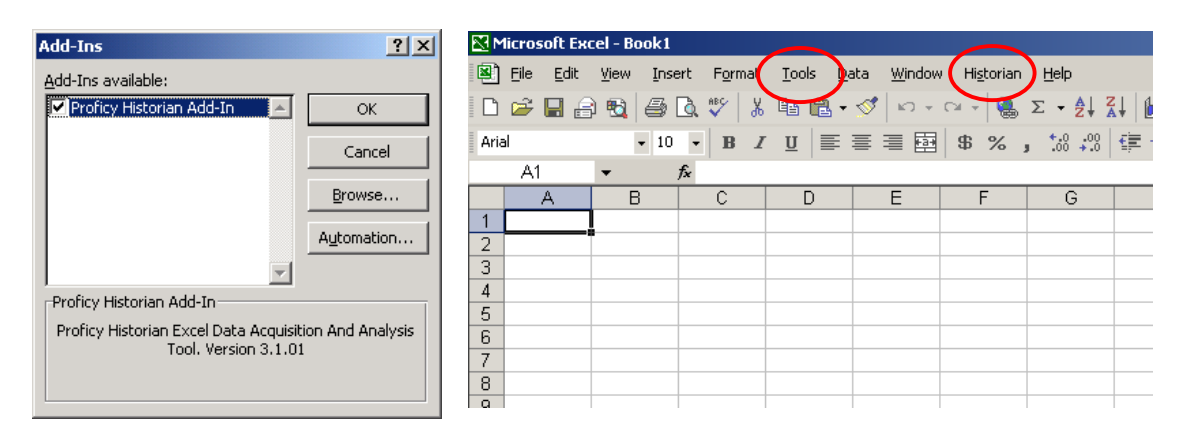

Aquarius Software Rua Silvia, 110 – 9° andar - Bela Vista, São Paulo – SP marketing@aquarius.com.br - www.aquarius.com.br

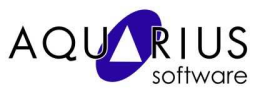

3. Vamos agora preparar o layout do relatório, com a criação de um texto que será o título do relatório, por exemplo: "Relatório de produção Diário". Em seguida crie os campos referentes ao intervalo de tempo da consulta. Até o momento você deverá ver algo similar à figura abaixo.

| MM    | licrosoft Ex                          | cel - Book1                 |                                        |                    |                                       |              | _ 0                   | ×          |
|-------|---------------------------------------|-----------------------------|----------------------------------------|--------------------|---------------------------------------|--------------|-----------------------|------------|
| 8     | <u>Eile E</u> dit                     | <u>V</u> iew <u>I</u> nsert | F <u>o</u> rmat <u>T</u> ools <u>D</u> | ata <u>W</u> indow | Hi <u>s</u> torian <u>F</u>           | <u>t</u> elp | _ 8                   | ×          |
| ι κα  | 🔹 🎽 Arial                             |                             | • 10 • B Z                             | <u>u</u>  ≣ ≣      | = 🖬 🧯                                 | • • •        | <u>ð</u> - <u>A</u> - | . »        |
|       | B9                                    | <b>▼</b> f <sub>x</sub>     |                                        |                    |                                       |              |                       |            |
|       | A                                     | В                           | С                                      | D                  | E                                     | F            | G                     |            |
| 1     |                                       |                             |                                        |                    |                                       |              |                       |            |
| 2     |                                       |                             | Relatório d                            | e Produ            | ução Diá                              | ário         |                       |            |
| 3     |                                       |                             |                                        |                    |                                       |              |                       |            |
| 4     |                                       |                             |                                        |                    |                                       |              |                       |            |
| 5     |                                       | Hora Inicial                | 02/02/10 00:00:00                      | )                  |                                       |              |                       |            |
| 6     |                                       | Hora Final                  | 02/02/10 23:59:00                      | )                  |                                       |              |                       |            |
| 7     |                                       |                             |                                        |                    |                                       |              |                       |            |
| 8     |                                       |                             |                                        |                    |                                       |              |                       |            |
| 9     |                                       | <u>ጉ</u>                    |                                        |                    |                                       |              |                       |            |
| 10    |                                       |                             |                                        |                    |                                       |              |                       |            |
| 11    |                                       |                             |                                        |                    |                                       |              |                       |            |
| 12    | · · · · · · · · · · · · · · · · · · · | (ch-10)                     | (ch-10) (                              |                    |                                       |              |                       | _ <b>_</b> |
| jia a | ► N \She                              | et1 / Sheet2                | ( Sheets /                             | 1                  | · · · · · · · · · · · · · · · · · · · |              |                       | Ш          |
| Read  | dy                                    |                             |                                        |                    |                                       |              |                       | 1          |

- Iremos agora buscar no servidor do Proficy Historian quais os tags que serão visualizados. No Excel, no novo menu Historian, selecione a primeira opção: SEARCH TAGS...
- 5. Na janela **Proficy Historian Tag Search**, os seguintes campos serão preenchidos:

| Proficy Historian Tag Se | arch                       | Server[Opt]<br>(SCADA07]<br>V Use Default Server                                                                |
|--------------------------|----------------------------|----------------------------------------------------------------------------------------------------|
| Available:               |                            | Selected<br>SAMPLE.FTQ10023ACF.CV<br>SAMPLE.FTQ20016MA6.F.CV<br>SAMPLE.FTQ2007NC3.F.CV<br>SAMPLE.TQ2007NC3.F.CV |
| Search Display:          |                            | Output With                                                                                                    |
| Tag Names                | ○ Tag <u>D</u> escriptions | C Eormula © Selected Tags                                                                                       |
| Output Range             | Output Orientation         | Cutor 4 Gregav       Tagname       Description       Engineering Units       Help                               |

Aquarius Software Rua Silvia, 110 – 9° andar - Bela Vista, São Paulo – SP marketing@aquarius.com.br - www.aquarius.com.br

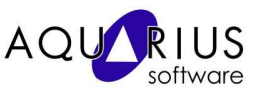

- a. Inicialmente clique no botão SEARCH. Isto irá listar os tags que estão sendo coletados no iHistorian.Na lista de tags disponíveis (Available), clique sobre o botão para transferir os tags para o lado direito (ver figura acima).
- b. Na área OUTPUT RANGE, clique sobre o botão de seleção e selecione a célula B9 da planilha (sugestão). Na área OUTPUT ORIENTATION selecione Rows.
- c. Em OUTPUT DISPLAY, selecione somente as três primeiras opções: TAGNAME, DESCRIPTION e ENGINEERING UNITS.
- 6. Clique OK. A partir da célula selecionada o Excel irá consultar e preencher respectivamente o *Nome do Tag, Descrição do Tag e Unidade de engenharia.*
- 7. Vamos agora consultar os valores coletados pelo Proficy Historian para o tag selecionado anteriormente. No menu Historian, selecione a opção QUERY CALCULATED DATA... Na próxima janela serão selecionadas e feitas configurações que vão definir um período de dados para o relatório.
  - a. Na área **TAG NAMES(S)**, clique sobre o botão de seleção = e selecione somente as células com os nomes dos tags listados na planilha.
  - b. Na área QUERY TIMES, clique sobre o botão de seleção do campo Start Time e selecione a célula com o valor da Hora Inicial, assim também faça para o campo End Time.
- 8. Os tags no iHistorian estão sendo coletados a cada segundo, mas para este relatório consultaremos valores médios consolidados para o intervalo de uma hora. Para isto, na área SAMPLING TYPE, selecione "*Calculated Sampling*" e no campo CALCULATION, selecione "*Raw Average*". Os demais campos serão configurados como mostrado na figura abaixo:

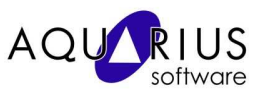

| ⊠ Microsoft Excel - Book1<br>Eile Edit ⊻iew Insert Format Iools Data ≠ | Proficy Historian Calculated Data Query Server[Opt] [SCADA07]  ↓ Laboral Calculated Data Query Tes Name(S) Query Times | 1×         |
|------------------------------------------------------------------------|----------------------------------------------------------------------------------------------------|------------|
| 🗅 😅 🖬 🔒 🛍 🏻 🕮 💁 🖤 🛛 🖧 🖤                                                | Sheet11\$C\$5                                                                                                    | • 10       |
|                                                                        |                                                                                                    |            |
| A B                                                                    | Sampling Type                                                                                                    | -          |
|                                                                        |                                                                                                    |            |
|                                                                        | Calculation                                                                                                    |            |
| 4                                                                      | Raw-Average                                                                                                    | -          |
| 5 Hora Inicial / 02/0                                                  | Calculation Interval                                                                                                   |            |
| 6 Hora Final /                                                         | Interval:                                                                                                    |            |
| 8                                                                      | By Interval                                                                                                    |            |
| 9 SAMPLE FTQ10023AG F_CVSA                                             | C By Sample ZNime Unit:                                                                                                | 26AT2.F_CV |
| 10 Vazão Linha 03 Vaz                                                  | Hours                                                                                                    |            |
|                                                                        | Output Display                                                                                                    | -          |
|                                                                        | Tagname<br>Timestamp<br>Value                                                                                          |            |
|                                                                        | Output Range         Output Sort         Output Orientation           Sheet1!\$A\$12 <ul></ul>                         |            |
|                                                                        | OK Help Cancel                                                                                                    |            |

9. Clique em OK para executar a consulta. "Voilà !! "

Com os recursos disponíveis no Excel, pode-se obter relatórios como o mostrado a seguir:

|          | Microsoft Excel-Book1 |                            |                         |                         |                         |                                                                    |  |
|----------|-----------------------|----------------------------|-------------------------|-------------------------|-------------------------|--------------------------------------------------------------------|--|
|          | Eile Edit             | ⊻iew Insert Format         | Tools Data Window       | Historian <u>H</u> elp  |                         | Type a question for help 🔍 🚽 🗗 🗙                                   |  |
|          |                       |                            |                         | »                       | × × B / II              | 王王王国  朱父,如《侍任  □·ð·A·                                              |  |
|          |                       | - *                        |                         | ▼_                      |                         |                                                                    |  |
|          | Α                     | • /x                       | C                       | D                       | E                       |                                                                    |  |
| 1        | ~                     | 0                          |                         | 0                       | L .                     |                                                                    |  |
| <u> </u> |                       |                            |                         |                         |                         |                                                                    |  |
| 2        |                       |                            | Relatório               | de Produção             | Diário                  | AQU KIUS                                                           |  |
| 3        |                       |                            |                         |                         |                         | software                                                           |  |
| 4        |                       |                            |                         | 1                       |                         | 800 1                                                              |  |
| 6        | -                     | Hora Inicial<br>Hora Einal | 02/02/10 00:00:00       |                         |                         |                                                                    |  |
| 7        |                       | norarina                   | 02/02/10/20:00:00       |                         |                         |                                                                    |  |
| 8        |                       |                            | 1                       |                         |                         | 200 - Linha 03                                                     |  |
| 9        | Data (Hora            | SAMPLE.FTQ10023AG.F_CV     | SAMPLE.FTQ20016MA6.F_CV | SAMPLE.FTQ30007NC3.F_CV | SAMPLE.XQS33026AT2.F_CV |                                                                    |  |
| 11       | Data / Hora           | vazao Linna us<br>m3/h     | wazao Linna ur          | wazao Linna uo          | Total de Garraras       | 1.00 3:00 5:00 7:00 9:00 11:00 13:00 15:00 17:00 19:00 21:00 23:00 |  |
| 12       | 1:00                  | 558                        | 618                     | 594                     | 326                     |                                                                    |  |
| 13       | 2:00                  | 606                        | 510                     | 570                     | 676                     | 800 -                                                              |  |
| 14       | 3:00                  | 630                        | 450                     | 450                     | 1001                    |                                                                    |  |
| 15       | 4:00                  | 642                        | 582                     | 618                     | 1401                    |                                                                    |  |
| 16       | 5:00                  | 522                        | 558                     | 100                     | 1951                    | 400 - 1 1 - 1 - 1 - 1 - 1 - 1 - 1 - 1 - 1                          |  |
| 17       | 6:00                  | 666                        | 462                     | 618                     | 2476                    | 200 - Linha 0/                                                     |  |
| 18       | 7:00                  | 594                        | 666                     | 510                     | 2726                    |                                                                    |  |
| 20       | 9:00                  | 670                        | 430                     | 610                     | 3276                    | 100 3:00 5:00 7:00 9:00 11:00 13:00 15:00 17:00 19:00 21:00 23:00  |  |
| 21       | 10:00                 | 642                        | 486                     | 654                     | 4251                    |                                                                    |  |
| 22       | 11:00                 | 606                        | 510                     | 678                     | 4926                    |                                                                    |  |
| 23       | 12:00                 | 474                        | 486                     | 300                     | 5201                    | 800                                                                |  |
| 24       | 13:00                 | 606                        | 498                     | 534                     | 5651                    |                                                                    |  |
| 25       | 14:00                 | 510                        | 618                     | 678                     | 6251                    |                                                                    |  |
| 26       | 15:00                 | 606                        | 474                     | 486                     | 6551                    |                                                                    |  |
| 21       | 17:00                 |                            | 0                       | 042                     | 7201                    |                                                                    |  |
| 29       | 18:00                 | 0                          | 0                       | 0                       | 7201                    | ○ <del>↓ ↓ ↓ ↓ ↓ ↓ ↓ ↓ ↓ ↓ ↓ ↓ ↓ ↓ ↓ ↓ ↓ ↓ ↓ </del>                |  |
| 30       | 19:00                 | 0 2                        | ů ů                     | 0                       | 7201                    | 1.00 3.00 5.00 7.00 9.00 11.00 13.00 15.00 17.00 19.00 21.00 23.00 |  |
| 31       | 20:00                 | 474                        | 570                     | 522                     | 7876                    |                                                                    |  |
| 32       | 21:00                 | 546                        | 666                     | 642                     | 8601                    | 12000 Falta de Energia                                             |  |
| 33       | 22:00                 | 594                        | 642                     | 642                     | 9026                    | 10000                                                              |  |
| 34       | 23:00                 | 510                        | 666                     | 594                     | 9526                    | 8000 Total de                                                      |  |
| 35       | -                     |                            |                         |                         |                         | 4000                                                               |  |
| 37       |                       |                            |                         |                         |                         | 2000                                                               |  |
| 38       |                       |                            |                         |                         |                         |                                                                    |  |
| 39       |                       |                            |                         |                         |                         | 1:00 3:00 5:00 7:00 9:00 11:00 13:00 15:00 17:00 19:00 21:00 23:00 |  |
| 40       |                       |                            |                         |                         |                         | L •                                                                |  |
| H        | < → > > > > \\ 1002   | 202 /                      |                         |                         | •                       |                                                                    |  |
| Rea      | Ready                 |                            |                         |                         |                         |                                                                    |  |

Por enquanto é só pessoal! Tranqüilo, não? Enviem sugestões de assuntos a serem abordados nesta seção. Os assuntos mais requisitados serão tratados aqui.